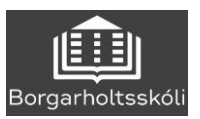

## Rafrænar töflubreytingar

Beðið er um breytingar á stundatöflu á www.inna.is.

## 

Smelltu á hnappinn TÖFLUBREYTINGAR og veldu 20221- Dagskóli BHS

| 😂 Verkefni             | • ~ |
|------------------------|-----|
| Engin verkefni skráð!  |     |
| <b>TÖFLUBREYTINGAR</b> |     |
| 20152 - Dagskóli BHS   |     |
| NÁMSGAGNALISTI         | >   |
| SKRÁ VEIKINDI          | >   |

Þá birtist nýtt viðmót. Skrifaðu nafn áfangans sem þú vilt skoða í reitinn og þá birtast reitir þar sem þú ert beðin(n) að velja hóp. Þegar bendillinn er settur yfir hópanúmer áfangans birtist jafnframt staðsetning þess hóps í stundatöflunni fyrir neðan.

Þegar þú ert búin(n) að ákveða hvaða hóp þú vilt fara í og haka við hann þarf að staðfesta beiðnina með því að smella á hnappinn lengst til hægri.

## Beiðni um töflubreytingu fer ekki af stað fyrr en þú hefur staðfest.

Beiðnir eru síðan afgreiddar af starfsfólki í skólanum og mikilvægt er að nemendur sýni biðlund, allar beiðnir verða afgreiddar.

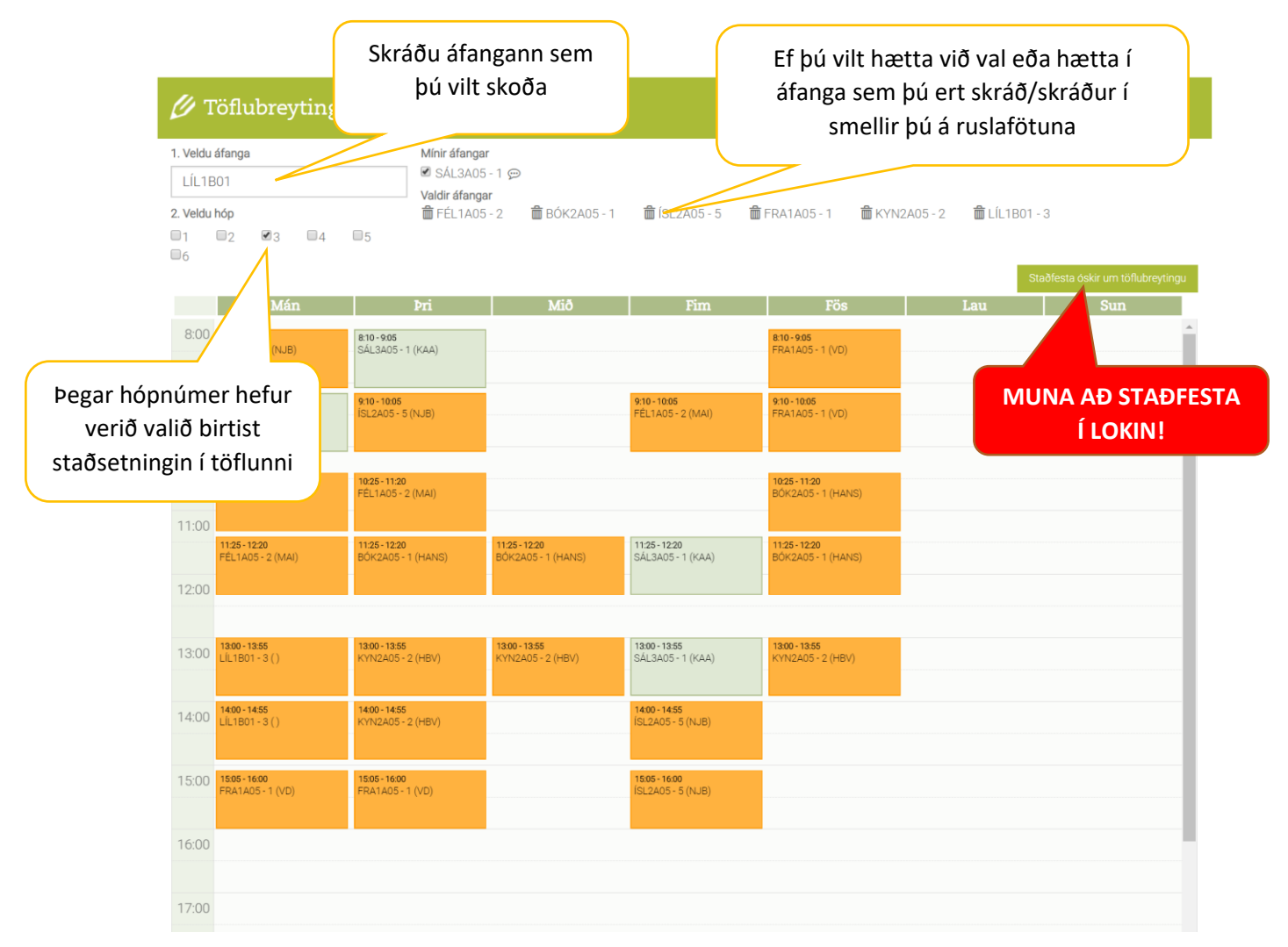